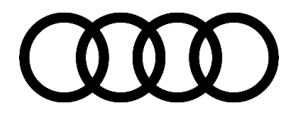

# **Technical Service Bulletin**

## 90 Instrument cluster: displayed call list and/or media list is not displayed, "No entries available" appears; U105400

90 24 82 2073608/1 April 5, 2024.

| Model(s)         | Year        | VIN Range | Vehicle-Specific Equipment |
|------------------|-------------|-----------|----------------------------|
| A3, S3, and RS 3 | 2023 - 2024 | All       | Not Applicable             |

### Condition

#### **Customer statement:**

The selected call list and/or media list is only displayed in the instrument cluster for a few seconds. The list is then discarded and **"No entries available"** appears on the instrument cluster display.

#### Workshop findings:

The workshop can reproduce the fault and discovers that there are emojis (small symbols or pictograms such as smileys, everyday objects, etc.) in the displayed lists.

The following DTC is stored in the instrument cluster J285 (address word 0017).

• DTC U105400 Information electronics control module 1, no communication

### **Technical Background**

Software issue in instrument cluster.

### **Production Solution**

Optimized software in production with model year 2025.

#### **Service**

#### **SVM Update Instructions**

© 2024 Audi of America, Inc.

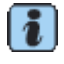

Always use DoIP when flashing a control module via ODIS in supported vehicles.To Activate DoIP, select *Administration>>General>>GFF Process>>DoIP communication>>Only allow DoIP communication*This setting will automatically reset when the diagnostic session is ended.You can tell if DoIP is active by observing a red LED on the VAS 6154(A)

1. Follow all instructions in TSB 2011732: 00 Software Version Management (SVM), operating instructions.

All rights reserved. Information contained in this document is based on the latest information available at the time of printing and is subject to the copyright and other intellectual property rights of Audi of America, Inc., its affiliated companies, and its licensors. All rights are reserved to make changes at any time without notice. No part of this document may be reproduced, stored in a retrieval system, or transmitted in any form or by any means, electronic, mechanical, photocopying, recording, or otherwise, nor may these materials be modified or reposted to other sites, without the prior expressed written permission of the publisher.

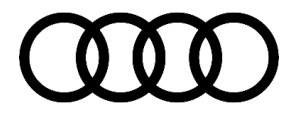

# **Technical Service Bulletin**

2. Update the instrument cluster J285 (address word 0017) using the SVM action code as listed in the table below, if necessary:

| Software Part Number<br>SW – HW part number | Software Version | New Software Version<br>(or higher) | SVM Code Input |
|---------------------------------------------|------------------|-------------------------------------|----------------|
| 8Y0920700C - 8Y0920700C                     | 7362, 7364, 7370 |                                     |                |
| 8Y0920700J - 8Y0920700C                     | 7370             | 7380                                | 17A049         |
| 8Y0920800C - 8Y0920800C                     | 7362, 7364, 7370 |                                     |                |

#### Warranty

| Claim Type:       | • 110 up to 48 Months/50,000 Miles.                                                                 |              |                                                           |  |  |  |
|-------------------|----------------------------------------------------------------------------------------------------|--------------|-----------------------------------------------------------|--|--|--|
|                   | G10 for CPO Covered Vehicles - Verify Owner.                                                        |              |                                                           |  |  |  |
|                   | • If the vehicle is outside of any warranty, this Technical Service Bulletin is informational only. |              |                                                           |  |  |  |
| Service Number:   | 9025                                                                                                |              |                                                           |  |  |  |
| Damage Code:      | 0039                                                                                                |              |                                                           |  |  |  |
| Labor Operations: | Software Update (Includes checking for DTCs)                                                        | 0151 0060    | Time stated on the<br>diagnostic protocol<br>(Max 100 TU) |  |  |  |
| Diagnostic Time:  | GFF (included above)                                                                                | No allowance | 0 TU                                                      |  |  |  |
|                   | Road test prior to the service procedure                                                            | No allowance | 0 TU                                                      |  |  |  |
|                   | Road test after the service procedure                                                               | No allowance | 0 TU                                                      |  |  |  |
| Claim Comment:    | As per TSB 2073608/1                                                                                |              |                                                           |  |  |  |

All warranty claims submitted for payment must be in accordance with the *Audi Warranty Policies and Procedures Manual*. Claims are subject to review or audit by Audi Warranty.

### **Additional Information**

© 2024 Audi of America, Inc.

All part and service references provided in this TSB (**2073608**) are subject to change and/or removal. Always check with your Parts Department and/or ETKA for the latest information and parts bulletins. Please check the Repair Manual for fasteners, bolts, nuts, and screws that require replacement during the repair.

©2024 Audi of America, Inc. All rights reserved. The information contained in this document is based on the latest information available at the time of printing and is subject to the copyright and other intellectual property

Page 2 of 3

All rights reserved. Information contained in this document is based on the latest information available at the time of printing and is subject to the copyright and other intellectual property rights of Audi of America, Inc., its affiliated companies, and its licensors. All rights are reserved to make changes at any time without notice. No part of this document may be reproduced, stored in a retrieval system, or transmitted in any form or by any means, electronic, mechanical, photocopying, recording, or otherwise, nor may these materials be modified or reposted to other sites, without the prior expressed written permission of the publisher.

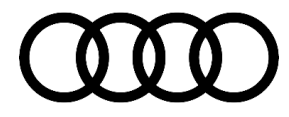

# **Technical Service Bulletin**

rights of Audi of America, Inc., its affiliated companies, and its licensors. All rights are reserved to make changes at any time without notice. No part of this document may be reproduced, stored in a retrieval system, or transmitted in any form or by any means, electronic, mechanical, photocopying, recording, or otherwise, nor may these materials be modified or reposted to other sites without the prior expressed written permission of the publisher.

© 2024 Audi of America, Inc.

Page 3 of 3

All rights reserved. Information contained in this document is based on the latest information available at the time of printing and is subject to the copyright and other intellectual property rights of Audi of America, Inc., its affiliated companies, and its licensors. All rights are reserved to make changes at any time without notice. No part of this document may be reproduced, stored in a retrieval system, or transmitted in any form or by any means, electronic, mechanical, photocopying, recording, or otherwise, nor may these materials be modified or reposted to other sites, without the prior expressed written permission of the publisher.